**Systems Modules Components** 

# Отладочный набор MBeeKit Start

# Техническое описание и руководство пользователя

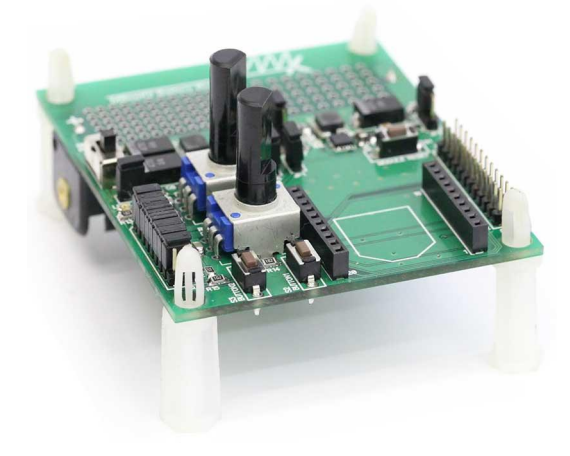

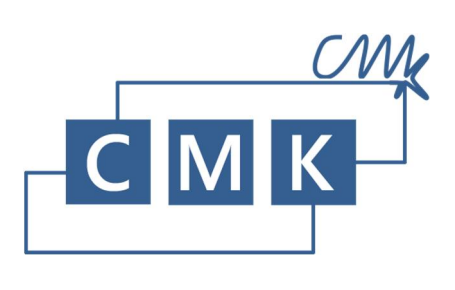

| Board Revision  | All           |
|-----------------|---------------|
| Product Name    | MBeeKit Start |
| Doc Name        | hw_mbks       |
| Revision Date   | 20.02.2012    |
| Revision Number | 54            |

# Оглавление

| 1.  | Введение                                                                   | 2  |
|-----|----------------------------------------------------------------------------|----|
| 2.  | Назначение данного руководства                                             | 3  |
| 3.  | Перечень сокращений                                                        | 3  |
| 4.  | Состав и назначение отладочного набора                                     | 4  |
|     | 1.1. Модули MBee v2.0                                                      | 5  |
|     | 1.2. Модули MBee v3.0                                                      | 5  |
|     | 1.3. Отладочная плата Battery Board (BB-MBee)                              | 6  |
|     | 1.4. Отладочная плата USB Board (UB-MBee)                                  | 7  |
| 5.  | Начало работы                                                              | 8  |
|     | 1.5. Установка USB драйвера платы UB-MBee                                  | 9  |
|     | 1.6. Установка программы                                                   | 9  |
|     | 1.7. Развертывание сети                                                    | 10 |
| 6.  | Программное обеспечение MBeeKit                                            | 14 |
|     | 1.8. Краткий обзор                                                         | 14 |
|     | 1.9. Состав дистрибутива                                                   | 14 |
|     | 1.10. Системные требования                                                 | 14 |
| 7.  | Интерфейс программы MBeeKit                                                | 15 |
|     | 1.11. Главное меню                                                         | 15 |
|     | 1.12. Панели свойств и списков                                             | 16 |
|     | 1.13. Панель свойств локально подключенного модуля (Local Node Properties) | 17 |
|     | 1.14. Панель обнаружения сети (Network Discovery)                          | 18 |
|     | 1.15. Панель построения карты сети (Network Map)                           | 19 |
|     | 1.16. Панель анонсов (Node Announces)                                      | 20 |
|     | 1.17. Панель данных (Incoming Data)                                        | 21 |
| 8.  | Описание аппаратных средств отладочного набора MBeeKit Start               | 23 |
|     | 1.18. Периферия ОП                                                         | 24 |
|     | 1.19. Дополнительно для платы UB-MBee                                      | 25 |
|     | 1.20. Дополнительно для платы BB-MBee                                      | 26 |
|     | 1.21. Особенности модулей MBee v2.0                                        | 28 |
|     | 1.22. Особенности модулей MBee v3.0                                        | 28 |
|     | 1.23. Дальность связи между модулями                                       | 28 |
| 9.  | Часто задаваемые вопросы (F.A.Q.)                                          | 29 |
| 10. | Ссылки                                                                     | 30 |
| 11. | История документа                                                          | 31 |
| 12. | Приложение 1 Схема электрическая принципиальная BB-MBee v3.0               | 32 |
| 13. | Приложение 2 Схема электрическая принципиальная UB-MBee v3.0               | 33 |
| 14. | Техническая поддержка                                                      | 34 |
|     |                                                                            |    |

# Перечень таблиц

| аблица 1. История документа |
|-----------------------------|
|-----------------------------|

#### 1. Введение

Благодарим Вас за покупку отладочного набора MBeeKit Start!

Отладочный набор MBeeKit Start предназначен для знакомства с технологией ZigBee и изучения возможностей беспроводных модулей MBee производства фирмы «Системы, модули и компоненты» (СМК) на примере типовой сети беспроводного сбора данных.

Используя данный отладочный набор, разработчик сможет познакомиться с особенностями ZigBee, такими как:

- Архитектура и состав сети
- Назначение узлов и их особенности
- Самоорганизация с самовосстановление сети

А так же, изучить возможности ZigBee модулей фирмы CMK - MBee 2 и 3 версий, разработанных на основе микросхемы CC2530 от Texas Instruments:

- Передача данных с аналоговых датчиков
- Опрос цифровых датчиков
- Управление цифровыми выходами
- Оценка дальности связи между модулями
- Потребление тока модулями в различных режимах

#### 2. Назначение данного руководства

Данное руководство содержит справочную информацию об отладочном наборе MBeeKit Start.

Глава 4 содержит информацию о составе данного набора, иллюстрации с описанием назначения модулей МВее и отладочных плат BB-MBee и UB-MBee.

В главе 5 описана процедура начала работы с отладочным набором: установка драйверов и программного обеспечения, включение модулей и подключение к компьютеру, развертывание сети. Подробное описание программного обеспечения и инструкция по работе с ним находится в главе 6.

В главе 7 описаны аппаратные возможности оладочных плат, модулей MBee 2 и 3 версий, описаны процедуры работы с АЦП, UART, IO. Часто возникающие вопросы (F.A.Q.) обобщены в Главе 8. Ссылки, относящиеся к ОП, а также перечень документов находятся в Главе 9.

Принципиальные схемы всех устройств, входящих в отладочный набор приведены в Приложениях к настоящему руководству.

# 3. Перечень сокращений

- АЦП аналого-цифровой преобразователь
- ИС интегральная схема
- ОН отладочный набор
- ОП отладочная плата
- ПО программное обеспечение

# SysMC

# 4. Состав и назначение отладочного набора

В состав отладочного набора MBeeKit Start входит:

| • | Модуль MBee v2.0 «Координатор»         | 1 шт. |
|---|----------------------------------------|-------|
| • | Модуль MBee v2.0 «Маршрутизатор»       | 1 шт. |
| • | Модуль MBee v2.0 «Конечное устройство» | 1 шт. |
| • | Модуль MBee v3.0 «Конечное устройство» | 3 шт. |
| • | Отладочная плата BB-MBee               | 4 шт. |
| • | Отладочная плата UB-MBee               | 2 шт. |
| • | CD с драйверами и прикладным ПО        | 1 шт. |
| • | USB кабель А-В                         | 2 шт. |
| • | Элемент питания, тип АА                | 4 шт. |
| • | Антенна                                | 3 шт. |

# 1.1. Модули MBee v2.0

MBee v2.0 - мощные радиомодули, разработанные для использования в составе систем беспроводной передачи данных и управления. Модули обеспечивают полную реализацию протоколов ZigBee PRO в диапазоне 2,4 ГГц.

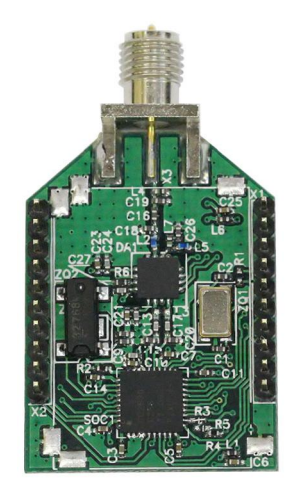

Наличие дополнительного усилителя позволяет использовать модули в тех задачах, в которых необходимо добиться максимальной дальности связи. Во всех областях применения модули MBee v2.0 обеспечивают максимальную простоту решения, а также минимизируют время разработки конечной системы и, соответственно, выхода на рынок.

# 1.2. Модули MBee v3.0

MBee v3.0 - миниатюрные малопотребляющие радиомодули разработаны для использования в составе систем беспроводной передачи данных и управления. Модули обеспечивают полную реализацию протоколов ZigBee PRO и RF4CE в диапазоне 2,4 ГГц.

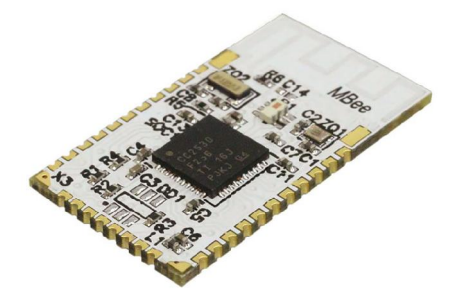

Выбор конструктивного решения, а также форм-фактор изделия значительно расширяет возможные сферы использования модулей. Модули MBee v3.0 могут быть применены как в качестве контроллеров удаленных датчиков в сетях ZigBee PRO, так и в беспроводных миниатюрных пультах дистанционного управления или исполнительных устройствах, работающих по завоевывающему все большую популярность в мире протоколу RF4CE. Во всех областях применения модули MBee v3.0 обеспечивают максимальную простоту и дешевизну решения, а также минимизируют время разработки конечной системы и, соответственно, выхода на рынок.

#### SysMC

# **1.3.** Отладочная плата Battery Board (BB-MBee)

Отладочная плата BB-MBee является материнской платой, входящей в состав различных отладочных комплектов предназначенных для изучения возможностей беспроводных модулей MBee производства фирмы «Системы, модули и компоненты».

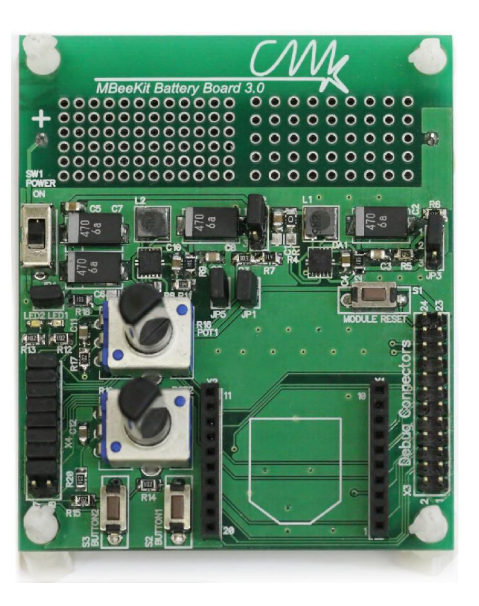

На плате расположены следующие узлы:

- 2 пользовательских светодиода
- 2 пользовательские кнопки
- 2 пользовательских потенциометра
- Кнопка «RESET»
- Повышающий/понижающий импульсный преобразователь, предназначенный для питания модуля MBee
- Повышающий/понижающий импульсный преобразователь, предназначенный для питания периферийных устройств
- Джамперы для выбора режимов работы ОП, проведения измерений различных параметров, а также для подключения пользовательской периферии
- Батарейный отсек для одного элемента питания типоразмера АА

#### SysMC

# 1.4. Отладочная плата USB Board (UB-MBee)

Отладочная плата UB-MBee является материнской платой, входящей в состав различных отладочных комплектов предназначенных для изучения возможностей беспроводных модулей MBee производства фирмы «Системы, модули и компоненты».

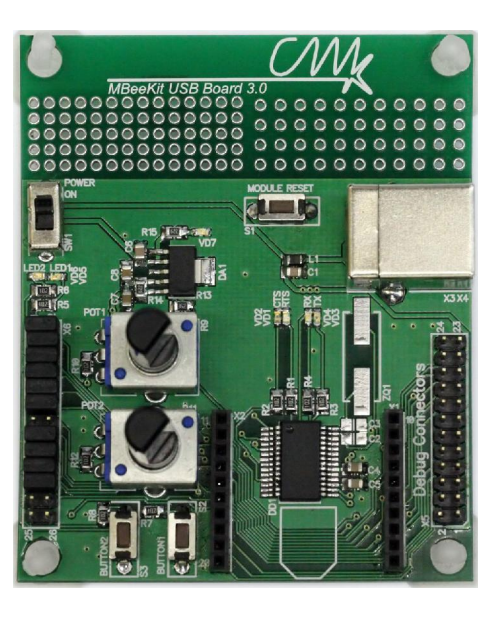

На плате расположены следующие узлы:

- Конвертер USB-UART
- 2 пользовательских светодиода
- 2 пользовательские кнопки
- 2 пользовательских потенциометра
- Кнопка «RESET»
- Джамперы для выбора режимов работы ОП, проведения измерений различных параметров, а также разъем для подключения пользовательской периферии

# 5. Начало работы

**Важно!** Перед началом работы необходимо внимательно ознакомится с инструкцией по работе с отладочным набором MBeeKit Start и документацией на оборудование входящее в комплект данного набора.

Первое включение отладочного набора MBeeKit Start необходимо производить в соответствии со следующим сценарием:

- 1. Установка драйвера виртуального последовательного порта для UB-Board (находится на диске входящем в комплект MBeeKit Start)
- 2. Установка программного обеспечения (находится на диске входящем в комплект MBeeKit Start)
- 3. Развертывание сети
  - 3.1 Включение координатора
  - 3.2 Включение маршрутизатора
  - 3.3 Включение конечных устройств
- 4. Проверка работоспособности всех устройств

#### 1.5. Установка USB драйвера платы UB-MBee

**Важно!** Инсталляционные пакеты драйвера и ПО для операционной системы Windows 2000 расположены в подпапках "Win2K".

Ниже приводится инструкция для более современных версий Windows, с той разницей, что инсталляционные пакеты драйвера и ПО расположены в подпапках "Windows x32 x64".

1-й способ. Установка при помощи загружаемого исполняемого файла.

Из папки "CD\FTDI VCP Drivers\Windows x32 x64" запустите файл CDM20814\_Setup.exe и дождитесь завершения его работы.

2-й способ. Установка при помощи "Мастера подключения новых устройств".

Подключите UB-MBee к USB порту вашего компьютера. После появления экрана Macrepa, вы можете загрузить драйвер через Windows Update или указать путь к папке "CD\FTDI VCP Drivers\Windows x32 x64\CDM20814\_WHQL\_Certified".

При подключении дополнительных плат UB-MBee, Windows сможет установить необходимый драйвер автоматически.

# 1.6. Установка программы

**1-й способ**. Установка при помощи инсталляционного пакета.

Из папки "CD\MBeeKit\Windows x32 x64 Setup" запустите файл setup.exe.

Мастер установки предложит вам установить Клиентский профиль Microsoft .NET Framework 4 (если этот компонент ранее не устанавливался на вашем компьютере). После этого Мастер устновки предложит вам указать путь для размещения приложения MbeeKit.

Важно! Для операционной системы Windows 2000 необходимо установить Microsoft .NET Framework 2. Для этого из каталога "CD\MBeeKit\Win2K Setup\Microsoft .NET Framework 2.0 (x86)" запустите файл dotnetfx.exe. Установку приложения производите из папки "CD\MBeeKit\Win2K Setup"

# 2-й способ. Простое копирование.

При наличии предустановленной компоненты Microsoft .NET Framework (версии 2 или выше) достаточно скопировать содержимое папки *"CD\MBeeKit\Ready to Run"* в любой каталог компьютера и создать ярлык на исполняемый файл приложения MBeeKit.exe.

## 1.7. Развертывание сети

В состав комплекта MBeeKit Start входят три модуля MBee v2.0 с различными сетевыми ролями и три модуля MBee v3.0, запрограммированные как «конечное устройство». Все модули имеют наклейки, на которых указана их роль. Модуль с наклейкой «Coordinator», а так же модуль с наклейкой «Router» являются координатором и маршрутизатором соответственно и должны устанавливаться ТОЛЬКО в плату UB-MBee. Остальные модули устанавливаются в платы BB-MBee. Установка производится в соответствии с рисунком на плате и при отключенном питании.

ВНИМАНИЕ! При установке модуля MBee 2.0 на плату BB-MBee в разъеме x4 перемычка должна быть установлена в положение 15-16, а для модуля MBee v3.0 в положение 17-18.

#### Краткое описание роли узлов в сети ZigBee

Координатор. Отвечает за первоначальный запуск сети. После первого включения Координатор в зависимости от внешней электромагнитной обстановки выбирает частотный канал по критерию наименьшего уровня помех, а также определяет другие, необходимые для его корректной работы, сетевые параметры. Одной из функций координатора является открытие и закрытие сети для подключения новых устройств. Если сеть закрыта, то ни одно устройство, не прописанное в сети, не сможет войти в нее. Для подключения новых устройств необходимо дать команду координатору на разрешение подключений. После включения питания координатор и маршрутизатор остаются открытыми для подключения в течение 3 минут. В каждой сети ZigBee может быть только один координатор. После полного развертывания сети протокол допускает работу без координатора, который, тем не менее, способен выполнять все функции Маршрутизатора и Конечного устройства. Допускается подключение до 20 дочерних устройств, из которых до 6 могут быть маршрутизаторами. Координатор не имеет спящего режима т.к. приемник должен быть все время включен для обеспечения функций маршрутизации. В отладочном комплекте MBeeKit Start на Координатор возложена также функция аггрегатора. В общепринятой терминологии ZigBee аггрегатором называется узел сети ответственный за сбор данных с удаленных датчиков. В одной сети возможно существование нескольких аггрегаторов для обеспечения надежности доставки данных, снижения нагрузки на маршрутизирующие узлы, а также для возможности гибкого управления потоками данных. Например, от одного и того же конечного устройства данные от разных датчиков можно направлять разным аггрегаторам.

Маршрутизатор. Отвечает за прокладку маршрутов между взаимодействующими узлами. Применяется для расширения емкости сети и для увеличения зоны покрытия сети. Допускает подключение до 20 дочерних устройств, из которых до 6 могут быть маршрутизаторами. Не имеет спящего режима. Может выполнять все функции конечного устройства. Данная функция реализована в отладочном комплекте MBeeKit Start.

Конечное устройство. Не имеет маршрутизирующих свойств. Как правило, является устройством с батарейным питанием. Большую часть время находится в спящем режиме для обеспечения максимального времени автономной работы. Основное предназначение – сбор и отправка данных с датчиков разных типов на аггрегатор (концентратор). Может также осуществлять управление различными устройствами по командам с других узлов.

Все модули в отладочном наборе MBeeKit Start поставляются заранее запрограммированными в соответствии со своей сетевой ролью и со следующими привязками:

Все конечные устройства «привязаны» к Маршрутизатору. Маршрутизатор «привязан» к Координатору. Для сохранения данных привязок необходимо соблюдать следующий порядок развертывания сети:

первым включается Маршрутизатор, затем все 4 конечных устройства. Красные светодиоды, установленные на платах ВВ-МВее предназначены для индикации режима, в котором находится конечное устройство. Светодиод включается, когда конечное устройство находится в активном режиме. Соответственно, критерием корректного входа в сеть конечного устройства (т.е. подключения его к родительскому устройству) является переход модуля в спящий режим и отключение красного светодиода. Если это произошло на всех 4 конечных устройствах и красные светодиоды начали кратковременно загораться примерно 1 раз в секунду (период опроса родительского узла конечным устройством на наличие на нем данных/команд), то можно включать питание на Координаторе, который в отладочном наборе MBeeKit Start выполняет также роль аггрегатора. При не соблюдении порядка включения может произойти «перевязка» части или всех конечных устройств к Координатору. Это обстоятельство никаким образом не сказывается на работоспособности сети и является хорошей демонстрацией таких особенностей ZigBee технологии как самоорганизация и самовосстановление. В следующий раз после включения питания каждое конечное устройство будет пытаться найти свой последний «родительский» узел. И если он не обнаруживается, начинается процесс поиска нового родительского узла из той же сети.

Все модули, независимо от их роли, имеют возможность перезапуска с инициализацией всех сетевых параметров. Для этого необходимо быстро (в течении 2 с.) нажать 4 раза кнопку BUTTON1. После этого должны кратковременно (примерно на 1 с.) загореться светодиоды. Если этого не произошло, необходимо повторное нажатие BUTTON1 4 раза. Дальнейшее поведение модулей зависит от их роли, взаимного расположения, открытости или закрытости сетей ZigBee, находящихся в радиусе действия, наличия в них свободной памяти для подключения новых устройств и некоторых других условий.

При работе с одним отладочным набором MBeeKit, а также при условии отсутствия в радиусе действия модулей других сетей ZigBee при помощи функции инициализации сетевых параметров можно исследовать следующие особенности сети ZigBee:

# Автоматический выбор Координатором свободного канала

Если инициализировать сеть на Координаторе (нажатием 4 раза кнопки BUTTON1), то он организует новую сеть на прежнем частотном канале, только если Маршрутизатор был

выключен к моменту начала инициализации сети. Если же он был включен, то Координатор обнаружит его как стороннюю сеть и организует сеть на другом частотном канале.

#### Исключение устройств из сети

При инициализации Координатора все устройства, которые были ранее членами сети, автоматически ко вновь организуемой сети не подключатся.

#### Инициализация маршрутизатора

Если перед инициализацией маршрутизатора не выключать Координатор, то Маршрутизатор вновь автоматически подключится к Координатору. Если в то время, когда Маршрутизатор был выключен или находился в состоянии инициализации, какие-либо конечные устройства, подключенные к нему пытались получить от него данные или отправить ему сообщение, то они будут пытаться автоматически подключиться к Координатору. Таки образом к моменту повторного подключения Маршрутизатора к Координатору часть его дочерних устройств может «уйти» к Координатору. В случае выключенного Координатора Маршрутизатор не сможет найти доступную сеть для подключения и останется в состоянии поиска доступного родительского устройства. Аналогично будут вести себя и все его дочерние устройства.

#### Полный перезапуск сети

Для моделирования процесса начального развертывания сети необходимо сначала инициализировать Координатор. При этом остальные устройства выключать не обязательно. Затем инициализируется Маршрутизатор. Далее возможны несколько сценарием подключения конечных устройств. Если не выключать питание ни на Координаторе, ни на Маршрутизаторе, то при инициализации конечного устройства оно подключится к тому родительскому устройству, сигнал от которого лучше по критериям RSSI и LQI. Тем самым обеспечивается автоматическая оптимизация сети ZigBee. Это свойство можно проверить, меняя взаимное расположение инициализируемого конечного устройства и потенциальных родительских устройств (Координатора и Маршрутизатора). Если же перед инициализацией конечного устройства выключать питание на одном из родительских, то его можно принудительно привязать к требуемому родительскому узлу.

#### Самовосстановление сети

Для демонстрации данной функции необходимо, чтобы часть конечных устройств была привязана к Маршрутизатору. Если после проверки функционирования сети на нем выключить питание, то в течение нескольких десятков секунд все привязанные к нему конечные устройства автоматически привяжутся к Координатору. При этом не потеряется ни один из пакетов данных (возможна только некоторая задержка их доставки). Однако, повторное включение питания на Маршрутизаторе не приведет к обратной перевязке. Для ее осуществления необходимо выключить питание на Координаторе или удалить его из зоны действия конечного устройства.

#### Программное и аппаратное управление «открытием/закрытием» сети

Непосредственно после включения питания на Координаторе или Маршрутизаторе они в течение 3 минут находятся в состоянии, доступном для подключения новых устройств. По истечении этого времени сеть «закрывается». Для повторного ее открытия можно либо снова выключить и включить на них питание, либо воспользоваться специальной командой с помощью демонстрационного ПО, входящего в комплект MBeeKit Start. Соответственно, для того, чтобы привязать модуль после инициализации его сетевых параметров необходимо, чтобы сеть была открыта. Следует отметить, что после того как привязка для данного модуля уже была однажды осуществлена, он будет входить в данную сеть автоматически независимо от того открыта он или закрыта. Все сетевые настройки модулей MBee хранятся в энергонезависимой памяти и не могут быть стерты иначе как с помощью процедуры инициализации.

Все эти базовые свойства сети на основе протокола ZigBee можно контролировать при помощи программного обеспечения, входящего в состав MBeeKit Start.

# 6. Программное обеспечение MBeeKit

# 1.8. Краткий обзор

Программа MBeeKit представляет собой Windows приложение и предназначена для ознакомления с функционированием ZigBee сети, построенной на модулях MBee, производства «Системы, модули и компоненты». Для решений, базирующихся на таких модулях, программа обеспечивает наиболее наглядное и быстрое развертывание сети.

# 1.9. Состав дистрибутива

В состав исталляционного пакета включены компоненты:

- USB драйвер для подключения платы UB-MBee
- дистрибутивный пакет приложения MBeeKit
- установщик Windows 3.1
- дистрибутивный пакет Microsoft .NET, необходимый для запуска приложения

# 1.10. Системные требования

- Аппаратные требования:
  - Рекомендуемый минимум: процессор Pentium с тактовой частотой 1 ГГц или выше, 512 МБ оперативной памяти или больше
  - Разрешение экрана 1024 х 768 или выше
  - о Порт USB
  - Минимальное место на диске:
    - 1 МБ при наличии установленного Microsoft .NET Framework (версии 2.0 или выше)
    - 180 МБ (с установкой Клиентского профиля Microsoft .NET Framework
      4)
- Операционные системы: Windows 2000 Service Pack 3, Windows XP Service Pack 3, Windows Server 2003 Service Pack 2, Windows Vista Service Pack 1, Windows 7, Windows Server 2008
- Поддерживаемые архитектуры:
  - o **x86, x64**

## 7. Интерфейс программы МВееКіt

#### 1.11. Главное меню

Главное меню программы предоставляет пользователю возможность выбрать коммуникационный порт, к которому подключена плата UB-MBee.

Для начала работы необходимо выбрать порт и открыть его при помощи кнопки открытия порта.

| Om MBeeKit            | MBeeKit                      |
|-----------------------|------------------------------|
| Port COM14 🗸 Open 🔶   | Port COM14 V Close           |
| Local Node Properties | Local Node Prope Open or Clo |

Панель статуса.

Панель статуса отображается в нижнем левом углу программы и отображает текущее состояние программы.

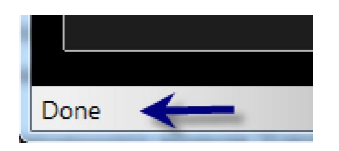

## 1.12. Панели свойств и списков.

Окно программы разделено два столбца панелей.

С левой стороны находятся панели, содержимое которых пользователь может обновить. С правой стороны главного окна расположены панели, заполняемые данными автоматически.

| MBeeKit                                                                                                    |                                                                           |                                                                                                    |  |  |  |  |
|----------------------------------------------------------------------------------------------------|---------------------------------------------------------------------------|----------------------------------------------------------------------------------------------------|--|--|--|--|
| Port COM14 - Close                                                                                                    |                                                                           |                                                                                                    |  |  |  |  |
|                                                                                                    |                                                                           |                                                                                                    |  |  |  |  |
| Local Node Properties G                                                                                                    |                                                                           |                                                                                                    |  |  |  |  |
| IEEE Address<br>Network, Address<br>Device Build Type<br>Device State<br>Assoc Devices Count<br>Assoc Devices List                                                                         | 00124800014414F4<br>0000<br>Coordinator<br>Dev_28_C0060<br>2<br>C83F F107 | MBee Tool KE                                                                                        |  |  |  |  |
| Network Discovery                                                                                                    | e 🎽                                                                       | Incoming Data                                                                                       |  |  |  |  |
| Natwork<br>PAN ID<br>Ext PAN ID<br>ZStack Profile<br>ZogBee Version<br>Logical Channel<br>Permit Joining                                                                                   | 1 of 1<br>0000<br>00124E00014414F4<br>2<br>14 (0E hex)<br>Opened          | <u>Cn DTO ADC ADC West VDD tC*</u><br>km 33 b001 0,39 0 0,22 3,27 21<br>km 34 b001 0 0 0,23 3,32 21 |  |  |  |  |
|                                                                                                    | /                                                                         | dick fielp                                                                                          |  |  |  |  |
| Network Map                                                                                                    | ¢                                                                         | Node Announce                                                                                       |  |  |  |  |
| "Davice arrivence" is typically<br>Click 'Refresh' button to search the nodes.<br>CDM port must be opened before.<br>This event happens after power<br>cycling and alternation of parents. |                                                                           |                                                                                                    |  |  |  |  |
| Done                                                                                                    |                                                                           |                                                                                                    |  |  |  |  |

При запуске программы каждая панель отображает краткую подсказку по работе. Переключение между справочным текстом и основным содержимым производится нажатием на клавишу "F1". Помимо этого, подсказка выключается при получении данных, предназначенных для панели.

#### SysMC

#### 1.13. Панель свойств локально подключенного модуля (Local Node Properties)

Чтобы получить информацию о свойствах локального модуля, щелкните левой клавишей мыши по кнопке "Обновить" или воспользуйтесь контекстным меню, вызываемом щелч-ком правой клавиши мыши.

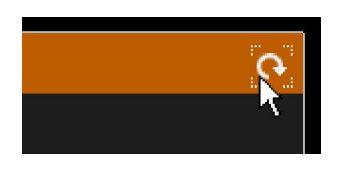

Если локальный модуль выключен или выбран не соответствующий коммуникационный порт, в строке статуса появится сообщение "Timeout". В случае успеха, панель свойств локального модуля отобразит считанные значения.

| Local Node Properties |                  |  |
|-----------------------|------------------|--|
|                       |                  |  |
| IEEE Address          | 00124B00014414F4 |  |
| Network Address       | 0000             |  |
| Device Build Type     | Coordinator      |  |
| Device State          | DEV_ZB_COORD     |  |
| Assoc Devices Count   | 2                |  |
| Assoc Devices List    | C83F F1D7        |  |
|                       |                  |  |

Первые три строки представляют адрес устройства и его тип. Под типом модуля отображается его текущий статус. Для штатно функционирующего координатора или маршрутизатора статус должен быть соответственно DEV\_ZB\_COORD и DEV\_ROUTER.

В нижних строках отображается количество и адреса узлов сети, которые являются дочерними для локального модуля.

Количество дочерних узлов ограничено. При достижении максимума, модуль не сможет подключить к себе новые дочерние узлы.

#### SysMC

# 1.14. Панель обнаружения сети (Network Discovery)

| Network Discovery                                                                                        |                                                                       | 6 |
|----------------------------------------------------------------------------------------------------|-----------------------------------------------------------------------|---|
| Network<br>PAN ID<br>Ext PAN ID<br>ZStack Profile<br>ZigBee Version<br>Logical Channel<br>Permit Joining | 1 of 1<br>0000<br>00124B00014414F4<br>2<br>2<br>14 (0E hex)<br>Opened |   |

Щелкнув по кнопке "Обновить" на панели обнаружения сети, пользователь получает представление о свойствах сети ZigBee. Нижняя строка (Permit Joining) отображает текущее состояние, определяющее разрешает ли локальный узел подключение к сети в данный момент.

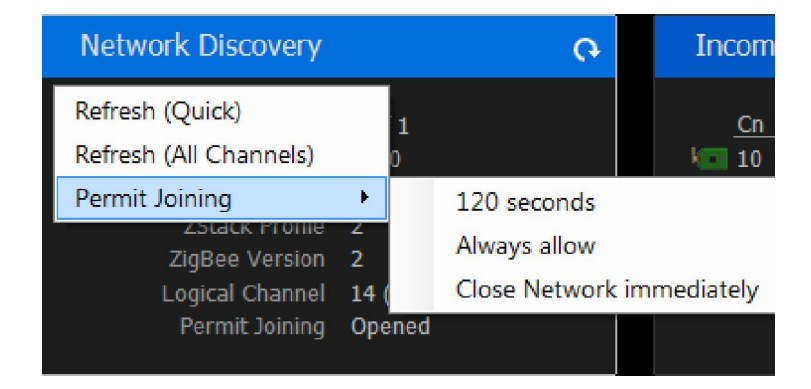

Контекстное меню панели содержит подменю "Permit Joining". Пункты этого подменю позволяют указать локальному модулю, стоит ли ему разрешить или запретить подключение новых узлов в сеть.

### 1.15. Панель построения карты сети (Network Map)

Данная панель позволяет отправить локальному узлу команды (нажатием кнопки "Обновить") опроса всех известных маршрутизаторов для построения списка узлов которые входят (или входили ранее) в сеть ZigBee.

Полученные данные отображаются в панели в виде строк таблицы.

| Network Map      |                                                                         |                                     |                              |                                      |             |
|------------------|-------------------------------------------------------------------------|-------------------------------------|------------------------------|--------------------------------------|-------------|
| D<br>0<br>1<br>1 | <u>IEEE</u><br>00124B00014414F4<br>00124B000144143F<br>00124B00014416A8 | <u>Addr</u><br>0000<br>C83F<br>F1D7 | Parn<br>none<br>0000<br>0000 | DevType<br>Coord<br>EndDev<br>EndDev | A<br>-<br>- |

Первый столбец отображает уровень вложенности узла относительно координатора сети. Второй и третий столбцы отображают адрес узла, далее идет адрес родительского узла, тип узла.

## 1.16. Панель анонсов (Node Announces)

При каждом подключении или переподключении к сети ZigBee, устройства, являющиеся конечными узлами (EndDevice) рассылают "анонс узла ZigBee", сообщая таким образом о себе всем узлам сети. Список таких сообщений накапливается и отображается в панели анонсов.

**Примечание.** Узлы сети, являющиеся Маршрутизаторами, рассылают анонс только один раз при входе в новую сеть. После сброса питания, маршрутизатор не высылает анонса. Конечные узлы сообщают о присоединении при каждом включении питания и при смене парента (например, если конечный узел был перемещен и потерял связь с прежним родительским узлом).

| N  | Node Announces |                  |      |         |  |  |
|----|----------------|------------------|------|---------|--|--|
| Cn | Date           | IEEE             | Addr | DevType |  |  |
| 2  | 00:11:39       | 00124B00014416A8 | F1D7 | EndDev  |  |  |
| 1  | 00:12:15       | 00124B000144143F | C83F | EndDev  |  |  |
|    |                |                  |      |         |  |  |
|    |                |                  |      |         |  |  |
|    |                |                  |      |         |  |  |
|    |                |                  |      |         |  |  |
|    |                |                  |      |         |  |  |

Первый отображаемый в панели столбец - это счетчик анонсов, далее идет дата последнего принятого анонса, адрес узла, тип узла.

# 1.17. Панель данных (Incoming Data)

Конечные устройства и Маршрутизаторы, реализованные на модулях MBee, способны автоматически измерять состояние портов ввода вывода и отправлять данные агрегатору (узлу, или узлам, предназначенным для сбора или для контроля данных).

Эту возможность демонстрирует Панель данных.

| Incoming Data |          |                  |      |      |  |  |
|---------------|----------|------------------|------|------|--|--|
|               | Span     | IEEE             | Addr | RSSI |  |  |
| k 🖬           | 00:00:10 | 00124B00014416A8 | F1D7 | 221  |  |  |
| ke            | 00:00:04 | 00124B000144143F | C83F | 196  |  |  |
|               |          |                  |      |      |  |  |
|               |          |                  |      |      |  |  |
|               |          |                  |      |      |  |  |
|               |          |                  |      |      |  |  |
|               |          |                  |      |      |  |  |

Вид отображаемых строк этой панели можно переключить с помощью контекстного меню.

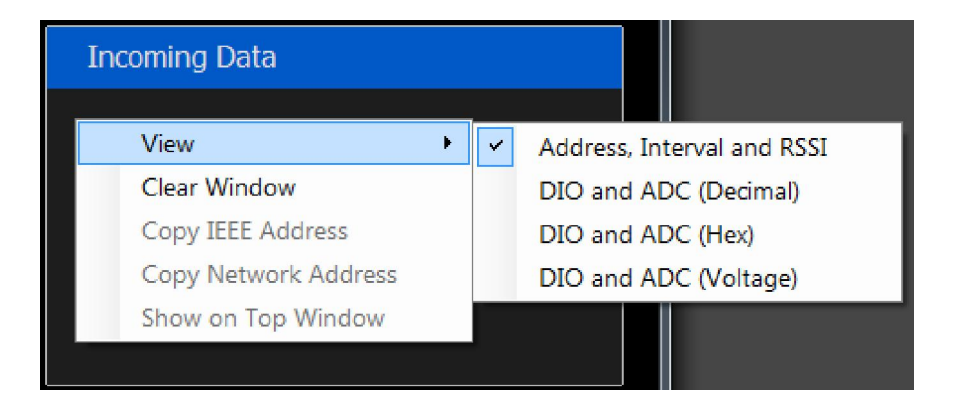

Помимо адреса, интервала и уровня принятого сигнала (RSSI), есть возможность переключить панель на вывод значений аналоговых входов, цифровых входов-выходов, напряжения батареи и встроенного термодатчика.

| Incoming Data |      |            |     |             |      |            |  |  |
|---------------|------|------------|-----|-------------|------|------------|--|--|
| <u>Cn</u>     | DIO  | <u>ADC</u> | ADC | <u>VBat</u> | VDD  | <u>tC°</u> |  |  |
| 100 94        | b001 | 0          | 0   | 0,23        | 3,32 | 21         |  |  |
| 100 85        | b001 | 0,39       | 0   | 0,23        | 3,27 | 21         |  |  |

Напряжение на аналоговых входах может отображаться как в вольтах, так и в отсчетах АЦП.

Двойным щелчком левой клавиши мыши можно вывести данные по одному узлу в отдельную панель. (Или воспользоваться пунктом контекстного меню Show on Top Window).

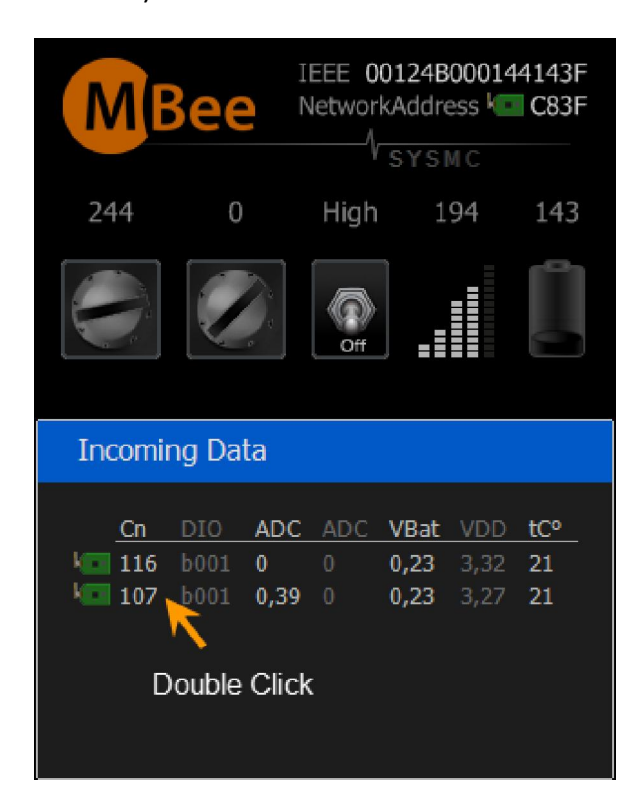

#### 8. Описание аппаратных средств отладочного набора MBeeKit Start

Как было описано в Главе 4 в состав аппаратных средств набора входят отладочные платы двух типов – UB-MBee v3.0 и BB-MBee 3.0. (Подробное описание этих плат приведено в соответствующей документации -hw ub3 0.pdf и hw bb3 0.pdf). Основное их назначение - ознакомление пользователя с основными типами задач, решаемых с помощью сетей ZigBee. Отладочный комплект реализует базовые функции распределенной сети сбора данных и управления. В качестве источников данных используются имитаторы цифровых и аналоговых датчиков. Имеется также периферия для моделирования управляемых устройств. В качестве первых применены соответственно кнопки BUTTON1 и BUTTON2 (цифровые датчики) и потенциометры (РОТ1 и РОТ2). В качестве вторых предусмотрены светодиоды LED1 и LED2. Следует указать, что для удобства работы в платах обоих типов наборы установленной периферии, используемой для этих задач, совпадают. Исключение составляет только датчик напряжения на элементе питания, который отсутствует на USB-плате UB-MBee. Помимо периферии, установленной на отладочных платах, с демонстрационными целями, задействован также встроенный в ИС СС2530 датчик температуры. Все аналоговые величины оцифровываются интегрированным в СС2530 АЦП с точностью 11 разрядов.ным АЦП.

## 1.18. Периферия ОП

**Кнопка BUTTON1** выполняет 2 функции. Первая функция – моделирование цифрового датчика с активным низким уровнем, срабатывание которого приводит к мгновенной отправке данных аггрегатору. На практике к таким датчикам могут относиться датчики каких-либо аварийных ситуаций (задымления, присутствия и т.д.) срабатывание которых должно вызывать немедленную реакцию системы. Вторая функция – инициализация сетевых настроек, подробно описанная в разделе 5.3. Имеет внутренний подтягивающий резистор на +Vdd.

Кнопка BUTTON2 предназначена для имитации простейшего цифрового датчика. Опрос состояния кнопки осуществляется только по истечении определенного времени. В отладочном комплекте MBeeKit Start это время фиксировано и равно 10 с. Имеет внутренний подтягивающий резистор на +Vdd.

**Потенциометры РОТ1** и **РОТ2** моделируют датчики с аналоговым выходом. Измерение производятся только в соответствии с периодом опроса датчиков – 10 с.

**Встроенный датчик температуры**. Паспортная точность - +/-5C. Может быть откалиброван одноточечным методом с помощью демонстрационного ПО. Измерение производятся только в соответствии с периодом опроса – 10 с.

#### 1.19. Дополнительно для платы UB-MBee

Конвертер USB-UART. Выполнен на микросхеме FT232, для работы требует предустановленный драйвер (входит в состав ПО комплекта MBeeKit Start). Обеспечивает связь модуля с хост-компьютером для осуществления функции мониторинга сети, а также аггрегатора через виртуальный COM-порт со следующими параметрами:

- Параметры порта:
- скорость 38400 бит/с
- число бит 8
- четность нет
- управление потоком аппаратное CTS-RTS

Функции мониторинга доступны как на Координаторе, так и на Маршрутизаторе. Аггрегатором назначен только Координатор.

Светодиодная индикация работы UART:

- СТЅ выход модуля. Готовность модуля принимать данные.
  Цвет желтый. Активен, когда модуль не может принять данные.
- RTS вход модуля. Разрешение передачи модулем данных.
  Цвет красный. Активен, когда модулю запрещена передача.
- ТХ выход модуля. Активен, когда модуль передает данные.
  Цвет красный.
- **RX** вход модуля. Активен, когда модуль принимает данные.
  Цвет зеленый.

**LED1** — дополнительный цифровой выход, светодиод LED1.

#### 1.20. Дополнительно для платы ВВ-МВее

**Датчик напряжения на элементе питания**. Оцифровывается с точностью 11 разрядов. Допустимый диапазон входных напряжений 0..+3,6В. Позволяет дистанционно централизованно контролировать напряжение элемента питания, чтобы заблаговременно принимать решение о его замене.

Светодиод LED1. Индикация режима работы конечного устройства. Активен, когда модуль находится в активном режиме. Гасится, когда модуль переходит в энергосберегающий (спящий режим). Цвет – красный.

Управление питанием периферийных устройств. При необходимости произвести измерения показаний датчиков переходит в активное состояние, включая, таким образом, импульсный преобразователь DA1 источника питания внешних устройств. После завершения измерений преобразователь выключается, обеспечивая узлу минимальное потребление энергии.

**Джампер JP2** для выбора режима питания внешних устройств:

Положение 1-2. Питание на внешние датчики подается всегда. Такой режим удобен на этапах отладки для проведения независимых измерений для последующего сравнения результатов.

Положение 2-3. Питание внешних устройств выключено всегда.

Перемычка отсутствует. Питанием внешних устройств управляет модуль МВее (см. п.3).

Джампер JP3 для выбора напряжения периферии:

Положение 1-2 - напряжение 3,3В.

Положение 2-3 - напряжение 5В.

Разъемы для проведения измерений токов потребления:

**JP4.** Предназначен подключения амперметра при измерении суммарного тока потребления от элемента питания.

**JP1.** Для подключения амперметра при измерении тока потребления периферийных устройств (датчиков).

**JP5.** Для измерения тока потребления модуля MBee.

Конструкцией плат BB-MBee и UB-MBee предусмотрена возможность избирательного отключения любого периферийного устройства с помощью соответствующих перемычек. Таким образом, пользователь получает возможность подключения своей собственной периферии (датчиков разных типов или исполнительных устройств) к ОП. Тем самым значительно снижается время и стоимость проектирования устройств на базе модулей MBee за счет того, что у разработчика имеется возможность отлаживать собственное ПО в его взаимодействии с периферийными устройствами не дожидаясь окончания разработки

и производства специализированного оборудования. Для большего удобства на обоих ОП предусмотрены макетные поля с шагом сетки 2,5 и 2 мм, на которых могут быть смонтированы пользовательские узлы, которые при помощи плоского кабеля с разъемами типа IDC2-24 (приобретается отдельно) могут соединяться с разъемом для подключения внешних устройств (х3 на BB-MBee и х5 на UB-MBee). Таким образом, жизненный цикл отладочных плат, входящих в MBeeKit Start, не ограничивается только первичным ознакомлением с технологией, но и продлевается на последующие этапы разработки систем, основанных на применении радиомодулей MBee.

Наличие перемычек на плате BB-MBee позволяет разработчику оценивать потребление энергии автономным узлом во всех режимах работы, а также проводить сравнение потребления для модулей разных серий.

# 1.21. Особенности модулей МВее v2.0

Разработан и производится на основе ИС типа «Система-на-Кристалле» СС2530 и ИС RF-frontend CC2591 фирмы Texas Instruments. Содержит в себе все необходимые аппаратные и программные средства для организации автономного узла сети ZigBee с повышенными требованиями к дальности связи. Пиковая выходная мощность в базовом варианте составляет 17 dBm (около 50 мBт), но, по согласованию с заказчиком может быть увеличена до 20 дБм (100 мBт). Подробное описание приводится в документации на модуль.

# 1.22. Особенности модулей MBee v3.0

Разработан и производится на основе ИС типа «Система-на-Кристалле» СС2530 от фирмы Texas Instruments. Полностью поддерживает все существующие профили ZigBee, включая все больше набирающий популярность протокол RF4CE. Содержит в себе все необходимые аппаратные и программные средства для организации автономного узла сети ZigBee с повышенными требованиями к миниатюризации, энергопотреблению и к количеству линий ввода/вывода. Выходная мощность в базовом варианте составляет 0 dBm ( 1 мBт), но, по согласованию с заказчиком может быть увеличена до 4,5 дБм (2,8 мBт). Подробное описание приводится в документации на модуль. В наборе MBeeKit Start для удобства работы модуль установлен на специализированную переходную плату.

# 1.23. Дальность связи между модулями

Дальность связи сильно зависит от условий распространения радиоволн в зоне применения модулей. При работе в открытом пространстве (в условиях прямой видимости) дальность будет зависеть также от текущего состояния атмосферы. В закрытых помещениях также и от конструктивных особенностей здания. Хорошей практикой является предварительное экспериментальное исследование объекта, на котором предполагается развертывание беспроводной сети на базе ZigBee. Такое исследование удобно проводить с помощью комплекта MBeeKit Start и демонстрационного программного обеспечения.

В условиях прямой видимости в качестве предварительной оценки дальности связи можно принять:

Модуль v2.0 – Модуль v2.0 2500м.

Модуль v3.0 – Модуль v3.0 100м.

#### 9. Часто задаваемые вопросы (F.A.Q.)

**В**. Почему при измерении общего тока потребления, когда модуль находится в спящем режиме, микроамперметр включенный в JP4 (общее потребление) показывает значительно большие значения, чем указанные в спецификации на модуль?

**О**. Общий ток потребления автономного узла в спящем режиме складывается из тока потребления импульсного источника питания модуля – DA2 (См. Приложение 1), тока потребления импульсного источника питания внешних устройств – DA1 (если он включен с помощью JP2 или сигналом с модуля) и, собственно, тока потребления самого модуля. Для оценки тока потребления модуля измерения необходимо проводить в разрыве джампера JP5.

**В**. При измерении тока потребления модуля в спящем режиме на джампере JP5 полученные значения превышают указанные в спецификации. С чем это связано?

**О**. Необходимо проверить конфигурацию линий ввода вывода. Если вывод настроен как цифровой вход с подключенным внутренним подтягивающим резистором, то, для достижения минимального тока потребления в спящем режиме, пассивный уровень на входе должен соответствовать уровню, к которому подключен подтягивающий резистор. Кроме этого выводы, определенные как аналоговые входы не должны оставаться неподключенными к источнику сигнала. Несоблюдение этих двух правил будет приводить к повышенному току потребления и, соответственно, к ускоренному разряду батарей.

# SysMC

# 10. Ссылки

- [1] Радиомодуль MBee v2.0 http://www.sysmc.ru/download/manuals/hw\_mb2.pdf
- [2] Радиомодуль MBee v3.0 http://www.sysmc.ru/download/manuals/hw\_mb3.pdf
- [3] Отладочная плата BB-MBee http://www.sysmc.ru/download/manuals/hw\_bb.pdf
- [4] Отладочная плата UB-MBee http://www.sysmc.ru/download/manuals/hw\_ub.pdf
- [5] Отладочный комплект MBeeKit Start v1.0 http://www.sysmc.ru/download/manuals/hw\_mbks.pdf

# 11. История документа

| Редакция документа | Дата       | Описание изменений |
|--------------------|------------|--------------------|
| Первая версия      | 16.02.2012 | -                  |

Таблица 1. История документа.

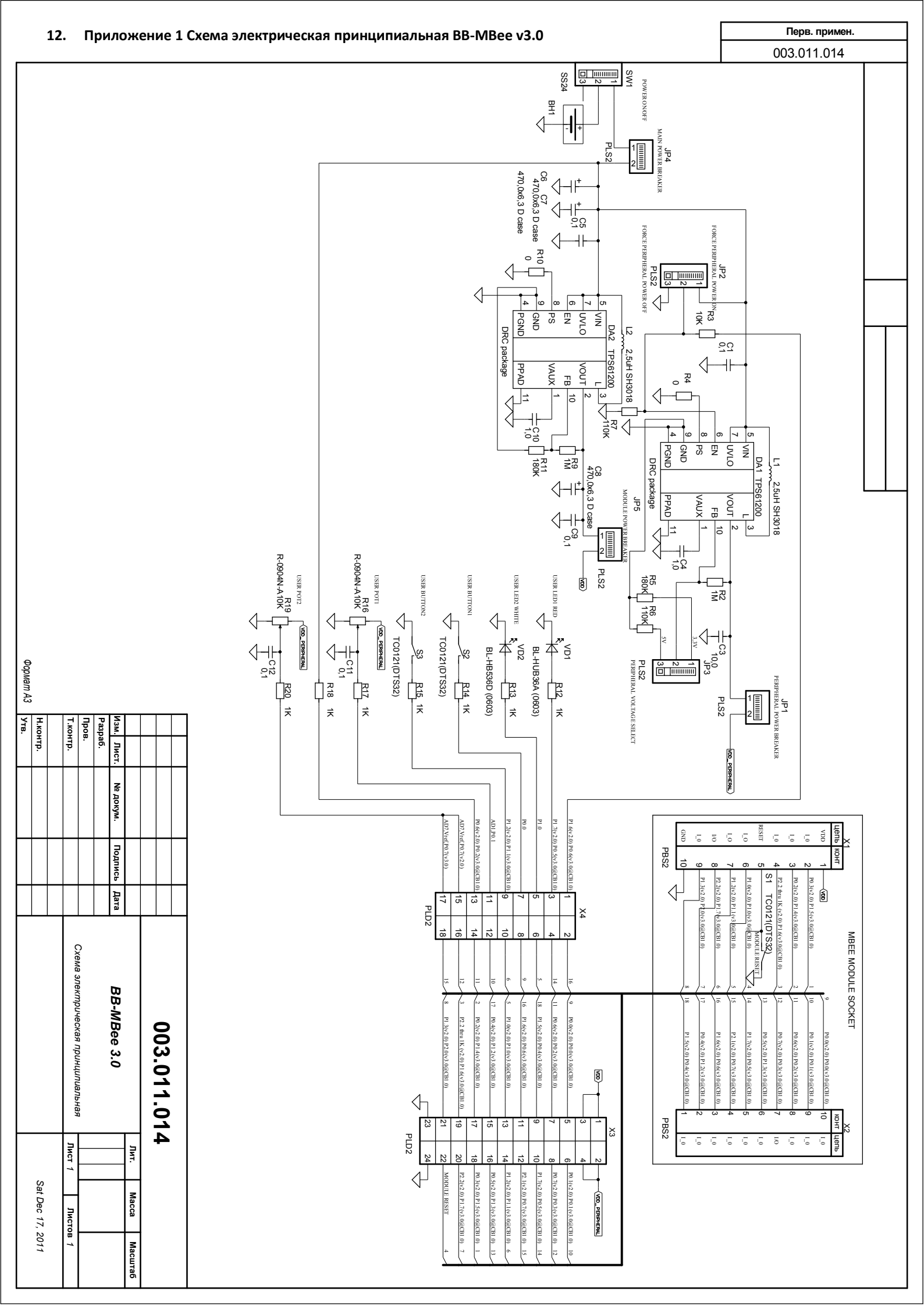

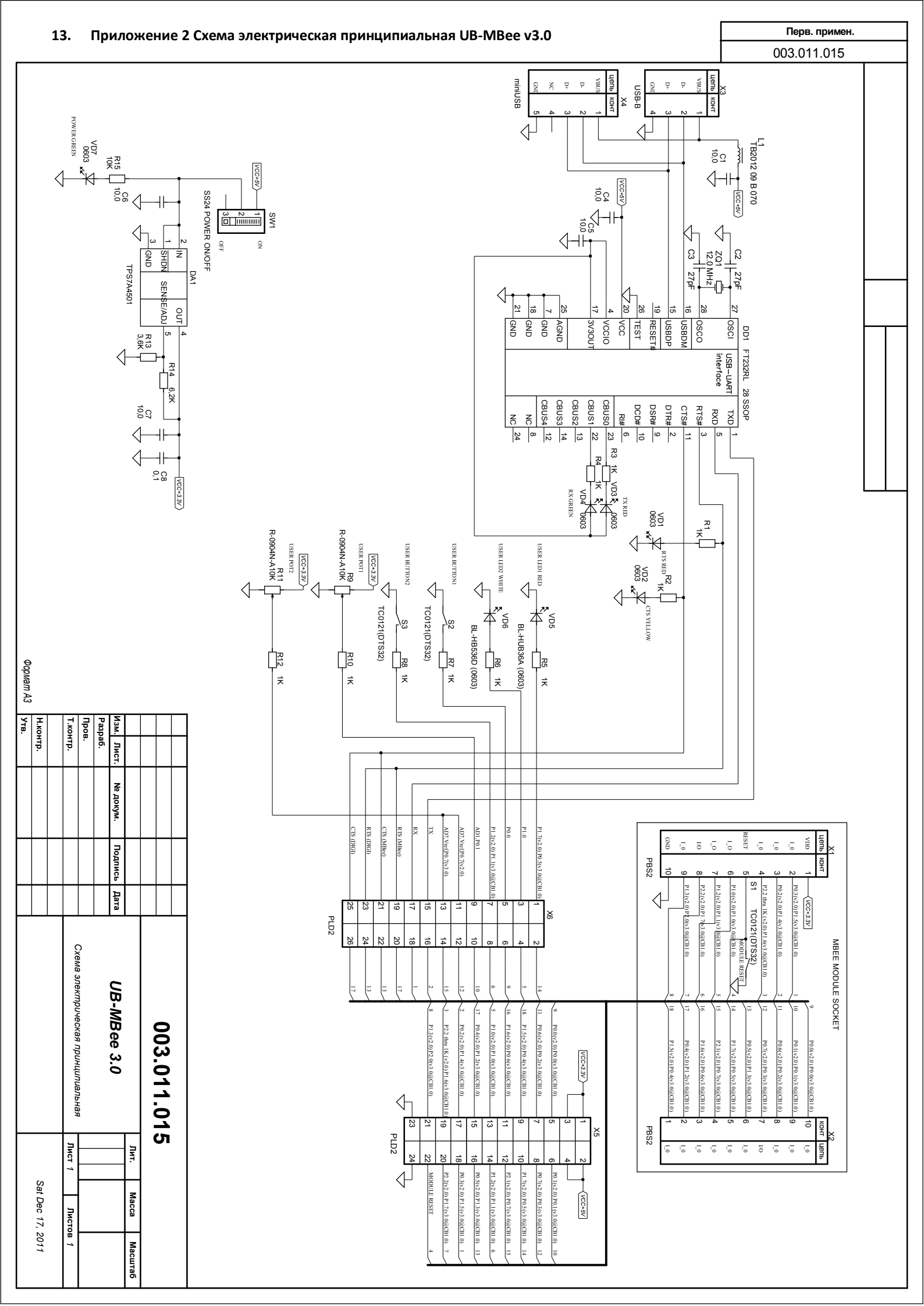

# 14. Техническая поддержка

| Разработка и техническая поддержка                       |                                                           |                                          |  |  |
|----------------------------------------------------------|-----------------------------------------------------------|------------------------------------------|--|--|
| СИСТЕМЫ, МОДУЛИ И КОМПОНЕНТЫ                             |                                                           |                                          |  |  |
| Разработчик систем автоматизации и телеметрии            |                                                           |                                          |  |  |
| Телефон<br>Электронная почта<br>Сайт                     | +7 (495) 784 576<br>mbee@sysmc.ru<br>www.sysmc.ru         |                                          |  |  |
| Производство, дистрибуция и поддержка                    |                                                           |                                          |  |  |
| СКАНТИ РУС                                               |                                                           |                                          |  |  |
| Электронные компоненты от ведущих мировых производителей |                                                           |                                          |  |  |
| Электронная почта<br>Сайт                                | order@scanti.co<br>www.scanti.con                         |                                          |  |  |
| Представительства СКАНТИ РУС в России и СНГ              |                                                           |                                          |  |  |
| Россия. Санкт-Петербург                                  |                                                           |                                          |  |  |
|                                                          | Торфяная дорога, д.7, БЦ "Гулливер-2", 7-й этаж, офис 715 |                                          |  |  |
|                                                          | Телефон<br>Факс                                           | +7 (812) 441 2524<br>+7 (812) 441 2554   |  |  |
| Россия, Москва                                           |                                                           |                                          |  |  |
|                                                          | 117587, Варшавское шоссе, 125                             |                                          |  |  |
|                                                          | Телефон<br>Факс                                           | +7 (495) 781 4945<br>+7 (495) 781 4992   |  |  |
| Республика Беларусь, Минск                               |                                                           |                                          |  |  |
| 220099, ул. Казинца 4, к. 514 (здание ГО "Белресурсы")   |                                                           |                                          |  |  |
|                                                          | Тел. / Факс<br>Телефон                                    | +375 (17) 256 0867<br>+375 (17) 278 2800 |  |  |
| Украина, Киев                                            |                                                           |                                          |  |  |
|                                                          | 02160, пр. Воссоединения, 7-А,(офис 726)                  |                                          |  |  |
|                                                          | Тел. / Факс                                               | +380 (44) 206 2277                       |  |  |